- 1. Запустить MatrixMaker.
- 2. Выбрать File Open. В открывшемся окне выбрать файл с прошивкой. Расширение .dat

| ткрыть                                                           |                                                           |                                                                                                    |                                    |              | ?×      |
|------------------------------------------------------------------|-----------------------------------------------------------|----------------------------------------------------------------------------------------------------|------------------------------------|--------------|---------|
| Папка:                                                           | ST UKMINSTM                                               | IED (D:)                                                                                                   | -                                  | 🗢 🗈 💣 🔳•     |         |
| Недавние<br>документы<br>Рабочий стол<br>Мой<br>документы<br>Мой | 1<br>MSR213V USE<br>123.dat<br>checkway-s8<br>checkway-s8 | B Driver_20160401<br>Ob-keyboard-ukm4-rev009.da<br>Ob-keyboard-ukm4-rev009-D3<br>Ob-keyboard-ukm4-rev00912 | it<br><mark>5.dat</mark><br>45.dat |              |         |
|                                                                  | Имя файла:                                                | checkway-s80b-keyboard                                                                                     | -ukm4-rev                          | 009-DS.dat 💌 | Открыть |
| Сетевое                                                          | Тип файлов:                                               | Binary Files (*.dat)                                                                                       |                                    | -            | Отмена  |
| окружение                                                        |                                                           | Г Только чтение                                                                                            |                                    |              |         |

3. Выбрать Keyboard – Update Key Mappings

| Retrieve Keyboard 4<br>Clear Current Layer<br>Clear All                                      |                                      |  | aps Scroll<br>ock Lock | (B) |
|----------------------------------------------------------------------------------------------|--------------------------------------|--|------------------------|-----|
| Keyboard Setting<br>Ber Code Reader Setting<br>MagStripe Card Reader Setting<br>MICR Setting | Ctrl+K<br>Ctrl+B<br>Ctrl+M<br>Ctrl+C |  |                        |     |
| IButton Setting Update Firmware                                                              | Ctrl+I                               |  |                        |     |

Пойдет процесс прошивки раскладки клавиатуры.

| <b>580B - checkway-s80b-k</b><br>File Keyboard Diagnostic La | eyboard-ukm4-rev009-D5.d<br>anguage Help |                                                                                                    |
|--------------------------------------------------------------|------------------------------------------|----------------------------------------------------------------------------------------------------|
| Please don't use the l<br>touch the touch panel              | 7%<br>keyboard, the mouse or<br>!        | Num Caps Scroll<br>Look Look<br>Look Look<br>D<br>D<br>D<br>D<br>D<br>D<br>D<br>D<br>D<br>D<br>D<br>D<br>D<br>D<br>D<br>D<br>D<br>D |
|                                                              |                                          |                                                                                                    |
|                                                              |                                          |                                                                                                    |
| Dandy                                                        | Memory Left: 3066 Bytes                  |                                                                                                    |

Перейти к настройкам считывателя.
 Выбрать Keyboard – MagStripe Card Reader Setting

| Update Whole Keyboard         Update Key Mappings         Retrieve Keyboard         Clear Current Layer         Clear All         Key Map Preview         Keyboard Setting         Ctrl+K         Bar Code Reader Setting         MagStripe Card Reader Setting         Ctrl+I         Mitcrl Setting         Ctrl+I |   |
|----------------------------------------------------------------------------------------------------|---|
| Key Map Preview       Image: Ctrl+K         Keyboard Setting       Ctrl+K         Bar Code Reader Setting       Ctrl+B         MagStripe Card Reader Setting       Ctrl+M         MICR. Setting       Image: Ctrl+I         Button Setting       Ctrl+I                                                              | 6 |
| Keyboard Setting     Ctrl+K       Bar Code Reader Setting     Ctrl+B       MagStripe Card Reader Setting     Ctrl+M       MICR: Setting     Ctrl+C       Button Setting     Ctrl+I                                                                                                    | ® |
| MagStripe Card Reader Setting Ctrl+M<br>MICR Setting Ctrl+C<br>iButton Setting Ctrl+I                                                                                                    |   |
| MICR. Setting Ctrl+C<br>Button Setting Ctrl+1                                                                                                    |   |
|                                                                                                    |   |
| Update Firmware                                                                                                    |   |
|                                                                                                    |   |
|                                                                                                    | _ |
|                                                                                                    |   |
|                                                                                                    |   |

Откроется окно настроек.

Проверить правильность настроек согласно рисунку:

| Magstripe Card                                           | Reader Setting                                                                             |                                                                                                    |                                                                             | X                                                    |
|----------------------------------------------------------|--------------------------------------------------------------------------------------------|----------------------------------------------------------------------------------------------------|-----------------------------------------------------------------------------|------------------------------------------------------|
| Enabled<br>Track 1 🔽<br>Track 2 🖾<br>Track 3 🖾           | Start Sentinel                                                                             | End Sentinel                                                                                                    |                                                                             | Update<br>OK                                         |
| ✓ Enable     Options     Supp     Supp     Supp     Reve | Beep<br>Read<br>To di<br>pleas<br>Some devices<br>ort IBM card<br>ort OPOS<br>erse reading | ing Sequence: 1-2-3<br>sable a track in the Reading Sequence,<br>se uncheck the corresponding track.<br>may not be supported><br>Output data for any valid track<br>Output credit card A/C No.<br>Enable LRC<br>Shown in digital format | Others<br>Header:<br>O ASCII<br>Separator:<br>O ASCII<br>Suffix:<br>O ASCII | <ul> <li>Code</li> <li>Code</li> <li>Code</li> </ul> |

В секции Others Header нажать на Code. Проверить значение префикса. Если верно, нажать ОК или установить нужное значение:

| ode (Po                | r Indee: 00\                                                                                                    |                | -   |                   |              |           |     |      | I     |                                                                                                    |
|------------------------|----------------------------------------------------------------------------------------------------|----------------|-----|-------------------|--------------|-----------|-----|------|-------|----------------------------------------------------------------------------------------------------|
| Mappin                 | g Sequence                                                                                                    |                |     | - Special Codes - |              |           |     |      |       |                                                                                                    |
|                        | Code                                                                                                    | Value          |     | Delay 0.5 sec:    | 0003         | In Friday |     |      |       | OK                                                                                                    |
| 1                      | F13                                                                                                    | 68             |     | Europe 1:         | 0032         |           |     |      | -     |                                                                                                    |
| 2                      |                                                                                                    |                |     | F13:              | 0068         |           |     |      |       | Cancel                                                                                                    |
| 3                      |                                                                                                    |                |     | F14:              | 0069         |           |     | - Co | mm    | n Manni                                                                                                    |
| 4                      |                                                                                                    |                |     | Vol Up:           | 0708         |           |     |      |       | t+Del                                                                                                    |
| 6                      |                                                                                                    |                |     | Vol Down:         | 0709         |           |     |      | IITAI | (TDEI                                                                                                    |
| 7                      |                                                                                                    |                |     | Imedia Select:    | U/UE         |           |     |      |       |                                                                                                    |
| 8                      |                                                                                                    |                |     | Hex Code          | TELEVISION I |           |     |      |       |                                                                                                    |
| 9                      |                                                                                                    |                | -   | <u>·</u> 0×       |              | Inse      | rt  |      |       |                                                                                                    |
|                        |                                                                                                    |                |     |                   |              |           |     |      |       |                                                                                                    |
| Esc                    | F1 F2 F3 F4                                                                                                    | F5 F6 F7       | RS  | F9 F10 F11 F12    |              |           |     | US   | 4     | -                                                                                                    |
| 20 10 M 10 10          | @2 # 3 \$ 4 %s                                                                                                    | 6 8 7 8        | (9  | ) 0 + = <-E0xSp   | PrtSc Scroll | Pause     | Num | 1    | •     | . 3                                                                                                    |
| ~ 1 1                  | Internet and the second second s | 7 7 77 7       | 0   | P ( [ ) ] I \     | Ins Home     | PgUp      | 7   | 8    | 9     |                                                                                                    |
| Tab->                  | QWER                                                                                                    | 1 1 0 1        |     |                   |              |           |     | C    |       | - Low and the low of the low of t |
| Tab-><br>Caps          | Q W E R                                                                                                    | G H J          | K   | L : " · Erder     | Del End      | PgDn      | 4   | 5    | 6     |                                                                                                    |
| Tab-><br>Caps<br>Shift | Q W E R<br>A S D F<br>Z X C V                                                                                                    | G H J<br>B N M | K . | L                 | Del End      | PgDn      | 4   | 5    | 6     | Die                                                                                                    |

В секции Others Suffix нажать на Code. Проверить значение суффикса. Если верно, нажать ОК или установить нужное значение:

| Code (Po                   | is Index: 02)      |                 |                                                                                                    |          |                |             |
|----------------------------|--------------------|-----------------|----------------------------------------------------------------------------------------------------|----------|----------------|-------------|
| Mappin                     | g Sequence         |                 | Special Codes                                                                                                    |          |                |             |
|                            | Code               | Value           | Delay 0.5 sec: 0003                                                                                                    | -        |                | ОК          |
| 1                          | F14                | 69              | Europe 2: 0052                                                                                                    |          |                | Cancel      |
| 2<br>3<br>4<br>5<br>6<br>7 |                    |                 | F13:         0068           F14:         0069           F15:         006A           Vol Up:         0708           Vol Down:         0709           Media Select:         070E | T        | Comm<br>Ctrl+A | ion Mapping |
| 89                         |                    | · ·             |                                                                                                    | Insert   |                | -           |
|                            | 1 @2 H 3 \$ 4 74 5 | 1 6 8 7 ° 8 ( 0 | ) 0 . + . C-BkSp PriSc Scroll                                                                                                    | Pause Mm |                |             |
|                            | QWER               | TYUI            | 0 p ( [ ) ] I \ Ins Home                                                                                                    | PgUp 7   | 8 9            |             |
| Tab->                      |                    | GHIK            | L : Enter Del End                                                                                                    | PgDn 4   | 5 6            |             |
| Caps                       | ASDF               |                 |                                                                                                    |          |                |             |
| Cups<br>Shift              |                    | B N M <         | . > . ? / Shife 1                                                                                                    | 1        | 2 3            | Enter       |

В окне настройки считывателя нажать Update

| Magstripe Card Reader Setting                                                                                                    |                                                                                                    |                                                                  |              |
|----------------------------------------------------------------------------------------------------|----------------------------------------------------------------------------------------------------|------------------------------------------------------------------|--------------|
| Enabled Start Sentinel<br>Track 1 ☑ %<br>Track 2 ☑ ;<br>Track 3 ☑ ;                                                                                                    | End Sentinel ? ? ? ? ? ?                                                                                                    |                                                                  | Update<br>OK |
| <ul> <li>✓ Enable Beep</li> <li>Read</li> <li>★ To dipleas</li> <li>Options <some devices<="" li=""> <li>✓ Support IBM card</li> <li>✓ Support OPOS</li> </some></li></ul> | ing Sequence: 1-2-3<br>sable a track in the Reading Sequence,<br>se uncheck the corresponding track.<br>may not be supported><br>Output data for any valid track<br>Output credit card A/C No. | Others<br>Header:<br>C ASCII<br>Separator:<br>C ASCII<br>Suffix: | • Code       |
| Reverse reading                                                                                                    | ☐ Enable LRC<br>☐ Shown in digital format                                                                                                    | CASCII                                                           | • Code       |

Отключить клавиатуру. Установить на кассу.